# دلين XTRA CONTROLLER PRO

### المحتويات

انقر فوق أي عنوان في جدول المحتويات هذا لعرض القسم المقابل

| 3  | .1مقدمة                   |
|----|---------------------------|
| 5  | TRAVELLING ZOOM           |
| 6  |                           |
| 9  | .4وظيفة إظهار شاشتي       |
| 11 | .5. وظيفة تأثيرات الفيديو |

#### مقدمة

إلى جانب الوظائف القياسية لضبط الميكروفون والصورة الموجودة في معظم التطبيقات المقترنة بكاميرا ويب، فإن Xtra الي Controller Pro يسمح لك بالوصول إلى ميزات إضافية مبتكرة مثل وظيفة Controller Pro يسمح لك بالإضافة إلى الوظيفتين إظهار شاشتي وChat and Show. وسيسمح لك هذا باستخدام نافذة دردشة الفيديو بطريقة جديدة تمامًا: عرض مقاطع الفيديو أو الصور واحدة بعد الأخرى أو في شكل عرض شرائح في النافذة الرئيسية مباشرة، مع الاحتفاظ بشاشة دردشة الفيديو في ركن من النافذة. كما يمكنك إضافة الكثير من التأثيرات للفيديو الخاص بك أو عرض جزء من شاشة الكمبيوتر في نافذة الدردشة.

بمجرد تشغيل Webcam Station Evolution أو بدء جلسة دردشة الفيديو في MSN Messenger أو Skype أو Yahoo أو MSN Messenger Messenger أو تطبيق آخر باستخدام كاميرا ويب لديك، سيتم فتح تطبيق Xtra Controller Pro تلقائيًا في نافذة في الجزء الأيمن السفلي من الشاشة.

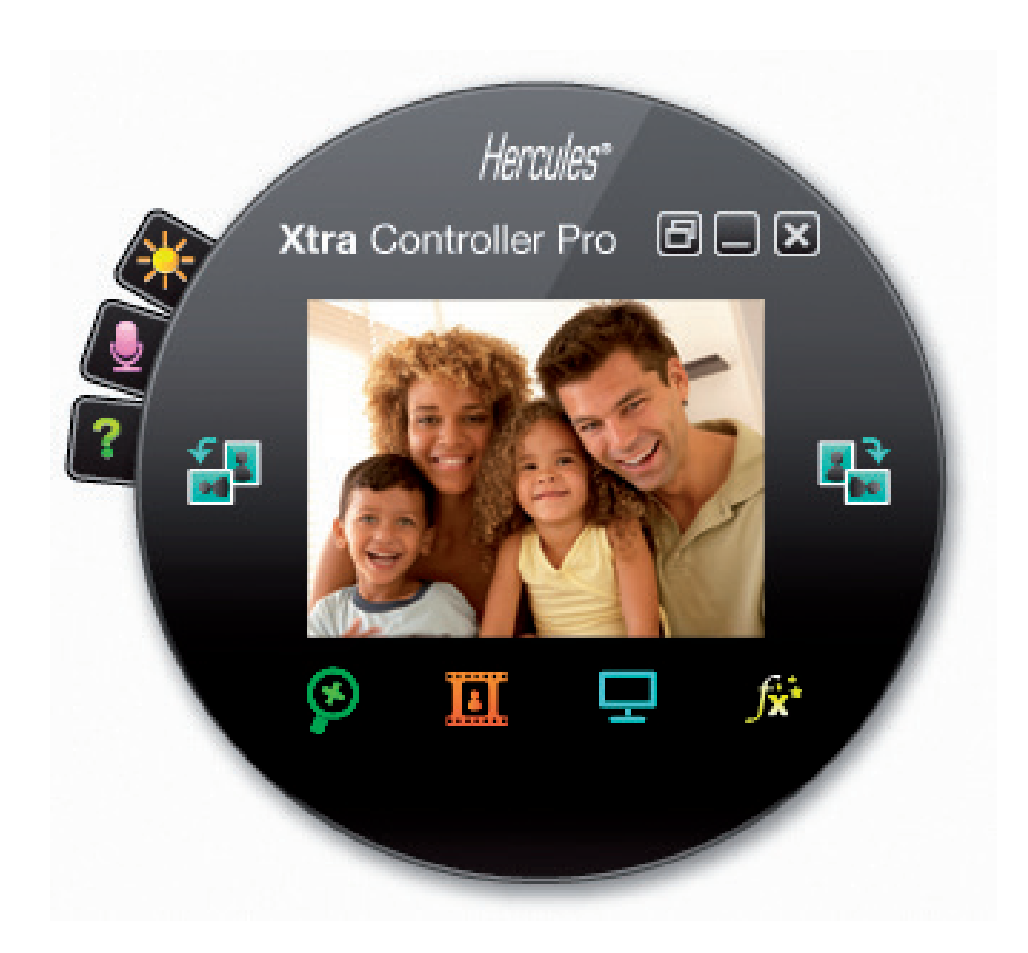

#### ضبط ميكروفون كامير اويب لديك في Xtra Controller Pro

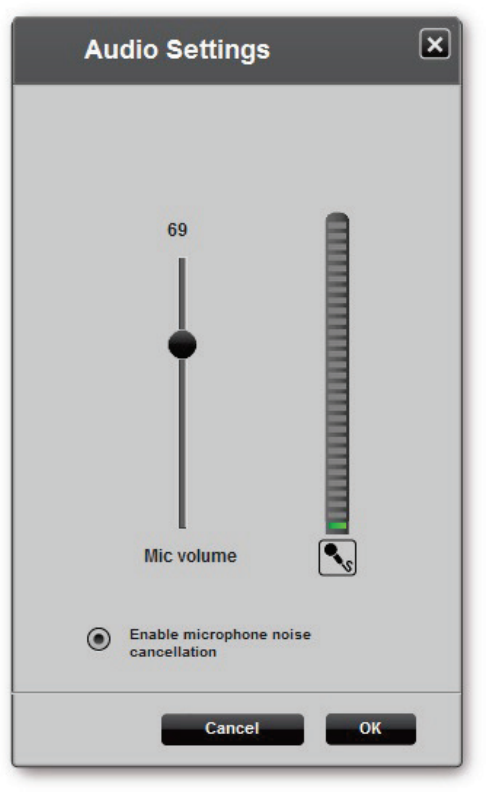

- في Xtra Controller Pro، انقر فوق الزر

تحدث بشكل عادي في الميكروفون مع تحريك شريط تمرير مستوى
صوت الميكروفون في نفس الوقت حتى يصل جهاز القياس إلى المنطقة
الصفراء دون الدخول إلى المنطقة الحمراء.

- يمكنك النقر فوق إ**عدادات الصوت ل**فتح خصائص التسجيل الخاصة بالميكروفون.

- يكون الخيار **تمكين إلغاء ضوضاء الميكروفون** ممكنًا بشكل افتراضي. سيسمح لك هذا الخيار بتقليل الضوضاء المحيطة وتحسين إرسال الصوت.

- بمجرد الانتهاء، انقر فوق **موافق**.

#### ضبط صبورة كاميرا ويب لديك في Xtra Controller Pro

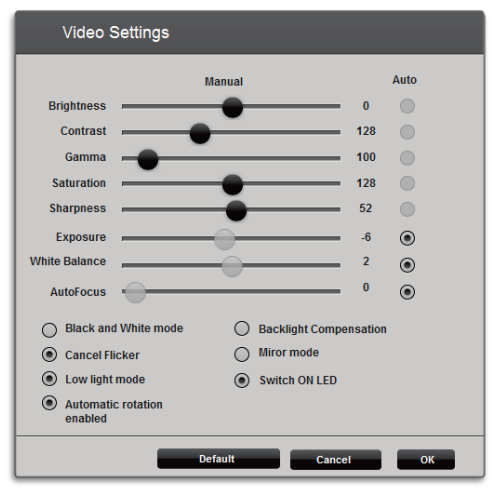

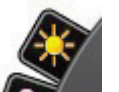

- في Xtra Controller Pro، انقر فوق الزر 🔣

- قم بضبط الإعدادات المختلفة: السطوع (إذا كانت الصورة داكنة جدًا أو فاتحة جدًا، على سبيل المثال)، تدرج اللون... وشاهد الاختلاف في نافذة العرض.

- يمكنك تنشيط ميزة البرنامج التي تقوم تلقائيًا بتدوير الصورة أو تعطيلها وفقًا لوضع كاميرا ويب.

-انقر فوق ا**لافتراضي** إذا كنت غير راضٍ عن الإعدادات الجديدة وترغب في الرجوع إلى الإعدادات الافتراضية.

- بمجرد الانتهاء، انقر فوق موافق.

للوصول إلى وظائف Xtra Controller Pro المختلفة، انقر فوق الأزرار التالية:

#### 2 وظيفة TRAVELLING ZOOM

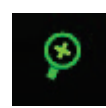

التكبير/التصغير باستخدام Hercules Dualpix Infinite

#### كيفية التكبير/التصغير

في Xtra Controller Pro، يتم تمكين تكبير/تصغير تلقائي بشكل افتراضي: سيكتشف التطبيق وجهك ويتبع حركاته تلقائيًا. تمتع بالتحرك إلى اليسار واليمين وإلى الخلف والاقتراب من الكاميرا. طالما أنك تجلس في مجال رؤية الكاميرا وعلى مسافة معقولة، فسيعرض Xtra Controller Pro وجهك في وسط نافذة العرض.

إذا كنت ترغب في التبديل إلى تكبير/تصغير يدوي، فقم بإلغاء تحديد الخيار Hercules Travelling Zoom: يمكنك التحكم في مستوى التكبير/التصغير (من 1× إلى 3×) باستخدام شريط التمرير أو عجلة الماوس. إذا تحركت خارج مجال رؤية الكاميرا أو إذا لم يكن وجهك في المنتصف بشكل صحيح، فانقر فوق إطار التكبير/التصغير وحركه إلى الموضع الصحيح.

ملاحظة: القيمة 1× هي حجم الالتقاط العادي، بينما القيمة 3× هي تكبير حجم الالتقاط 3 مرات.

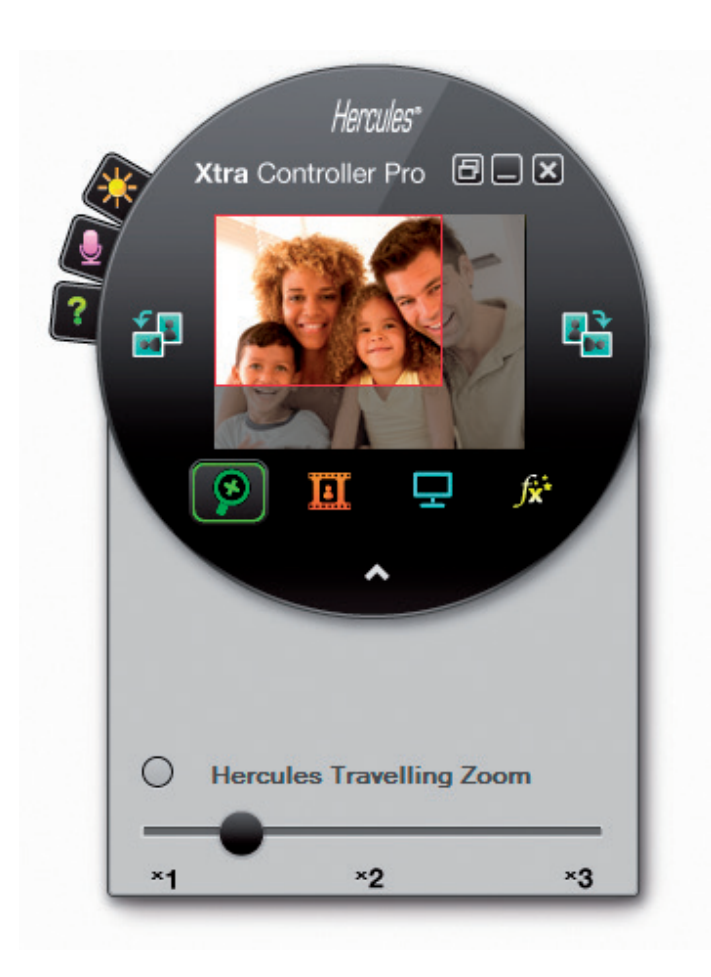

#### 3. وظيفة الدردشة وعرض الصورة/الفيديو/الموسيقى

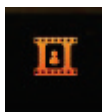

تسمح لك هذه الوظيفة بعرض الصور ومقاطع الفيديو التي تختارها في نافذة دردشة الفيديو.

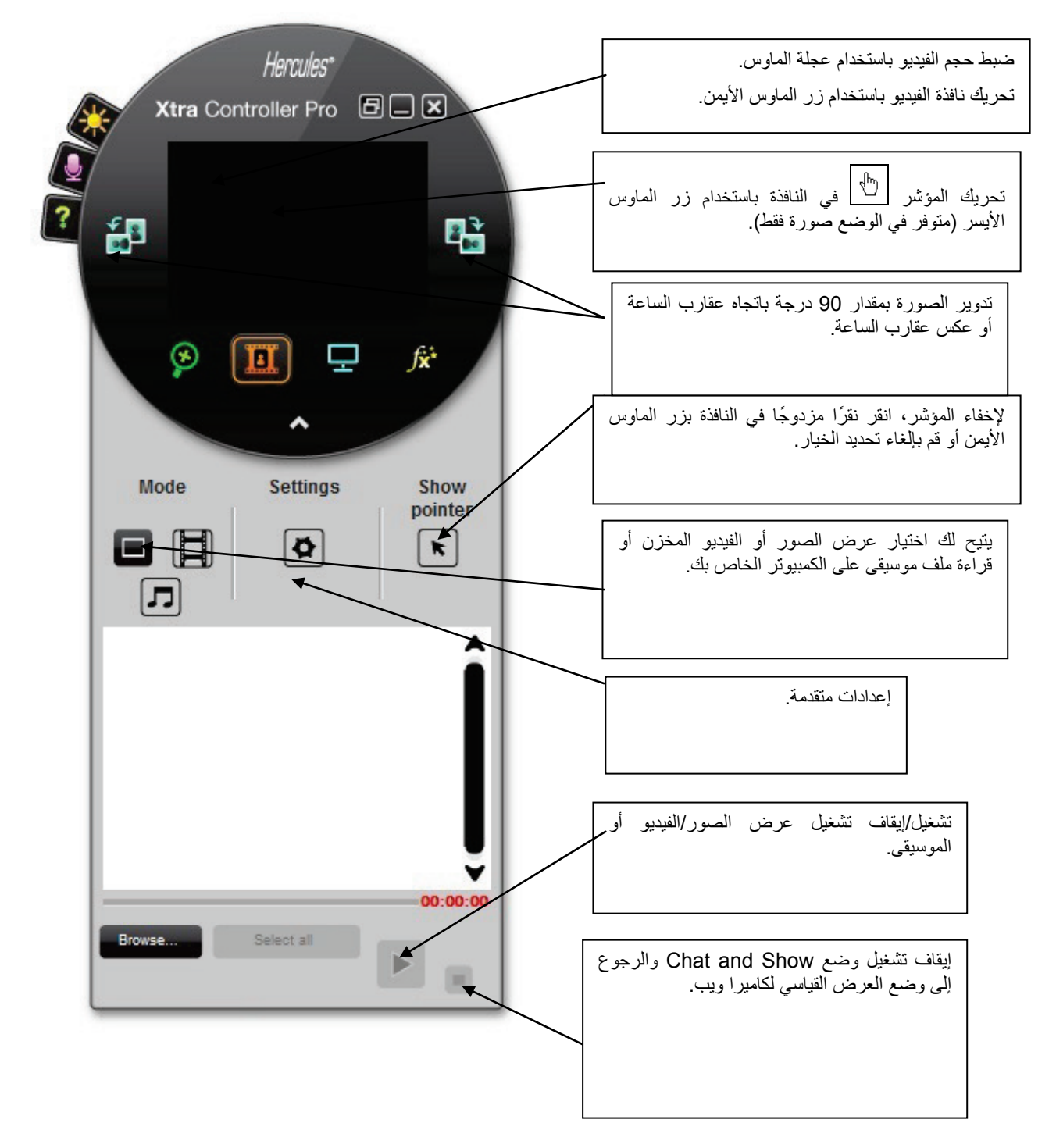

أ) وضع الصور / عرض الشرائح

تأكد من إيقاف تشغيل وضع العرض. للقيام بذلك، انقر فوق الزر في الجزء الأيمن السفلي من نافذة Xtra Controller .Pro

① حدد وضع الصور بالنقر فوق الزر

② حدد الصورة (الصور) التي ترغب في عرضها للشخص الذي تتواصل معه. إذا كانت الصورة موجودة في مجلد آخر، فاستخدم الزر استعراض... للوصول إلى المجلد الذي يحتوي على الصور الخاصة بك.

لتحديد الصور واحدة بعد واحدة، اضغط مع الاستمرار على المفتاح "Ctrl" الموجود على لوحة المفاتيح مع تحديد الصور بزر الماوس الأيسر. يمكنك أيضًا النقر فوق **تحديد الكل** لتحديد كافة الصور في المجلد. إذا كانت الصور موجودة في مجلد آخر، فاستخدم الزر استعراض... للوصول إلى المجلد.

(3) بعد ذلك، ابدأ عرض الصور بالنقر فوق الزر

④ يمكنك تحريك الفيديو وتكبيره في الصورة. للقيام بذلك، استخدم زر الماوس الأيمن وعجلة الماوس.

⑤ يمكنك بعد ذلك تحديد صور أخرى.

الإيقاف العرض، انقر فوق الزر 

ب) وضع الفيديو

تأكد من إيقاف تشغيل وضع العرض. للقيام بذلك، انقر فوق الزر 💻 في الجزء الأيمن السفلي من نافذة Xtra Controller .Pro

① حدد وضع الفيديو بالنقر فوق الزر Q حدد الفيديو الذي ترغب في عرضه للشخص الذي تتواصل معه. إذا كان الفيديو موجودًا في مجلد آخر، فاستخدم الزر استعراض... للوصول إلى المجلد.

③ بعد ذلك، ابدأ عرض الفيديو بالنقر فوق الزر لإيقاف عرض الفيديو مؤقتًا، انقر فوق الزر Ø لإيقاف تشغيل عرض الفيديو، انقر فوق الزر ج) وضع الموسيقى تأكد من إيقاف تشغيل وضع العرض. للقيام بذلك، انقر فوق الزر 💻 في الجزء الأيمن السفلي من نافذة Xtra Controller .Pro صدد وضع الموسيقى بالنقر فوق الزر
 Л

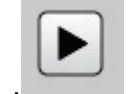

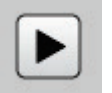

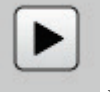

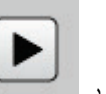

② حدد ملف الموسيقى الذي ترغب في بثه للشخص الذي تتواصل معه. إذا كان ملف الموسيقى موجودًا في مجلد آخر، فاستخدم الزر استعراض... للوصول إلى المجلد.

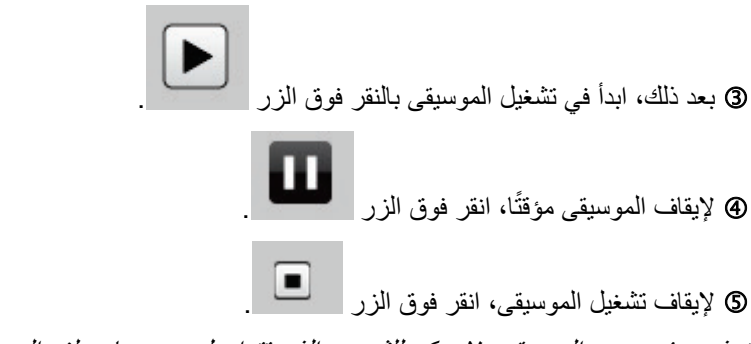

تحذير . في وضع الموسيقى، لا يمكن للشخص الذي تتواصل معه سماع ملف الموسيقى إلا مع كتم صوت الميكر وفون الخاص بك.

#### د) المؤشر في الصورة (متوفر في وضع الصور فقط)

استخدم المؤشر للإشارة إلى تفاصيل الصورة. كما سيرى الشخص الذي تتواصل معه هذا المؤشر . المتخدم المؤشر، حدد الخيار "عرض المؤشر". ستظهر يد في نافذة المعاينة. التحريك هذه اليد في النافذة، استخدم زر الماوس الأيسر.

#### ه) ضبط إعدادات الوضع "Chat and Show"

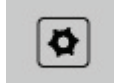

يمكنك ضبط بعض الإعدادات الخاصة بالوضع Chat and Show عن طريق النقر فوق الزر

| Slide sho         | w              |     |      |   |
|-------------------|----------------|-----|------|---|
| L Shue she<br>Dis | play time 4    | sec | onds |   |
| Transiti          | ion effect Fa  | de  |      | ¥ |
| Display vid       | leo in picture |     |      |   |

بهذه الطريقة يمكنك تعيين:

- تأثير الانتقال في وضع عرض الشرائح،
  - وقت عرض الصور،
- ما إذا كان سيتم عرض الفيديو في الصورة أم لا.

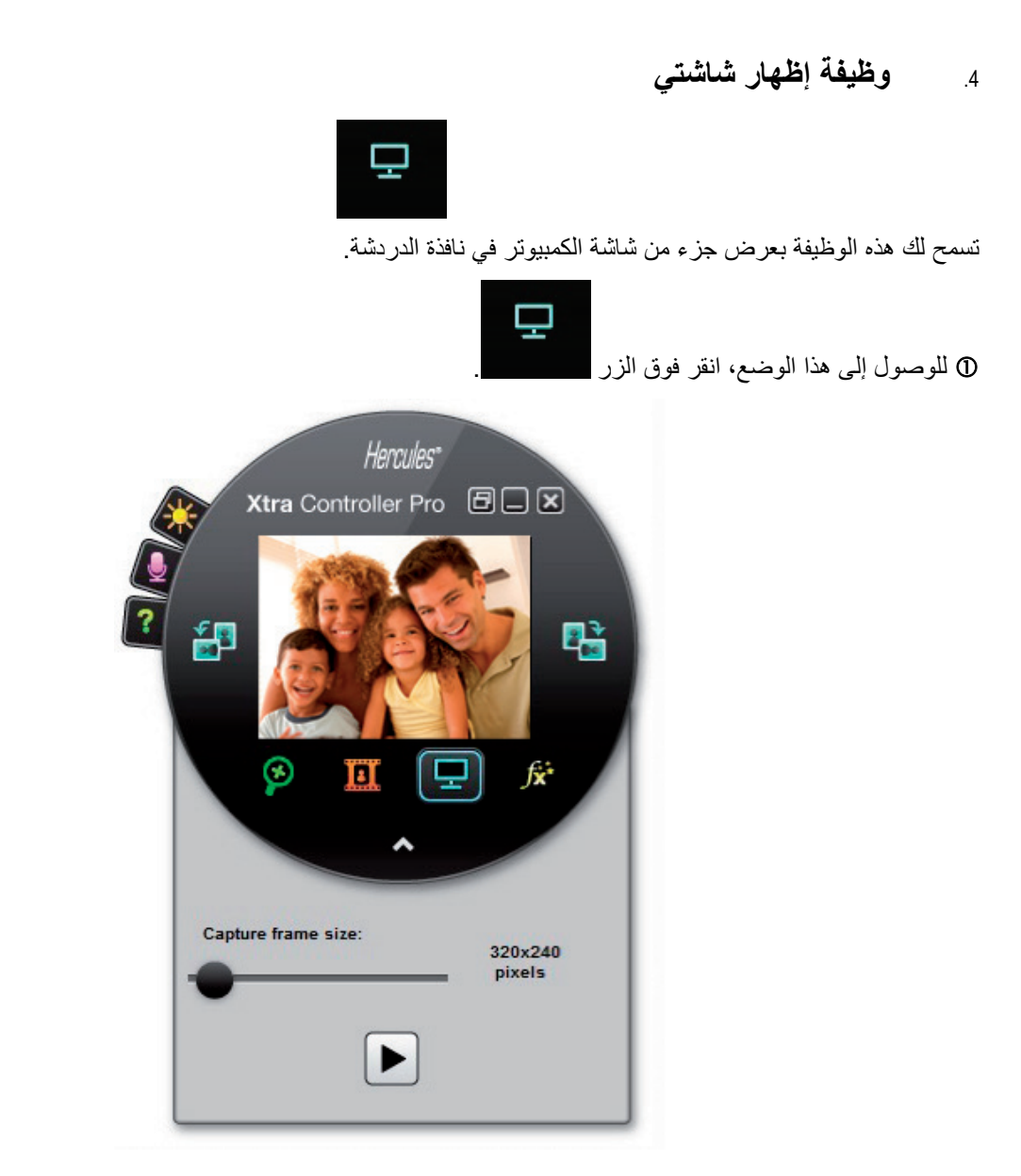

② ضع إطار الالتقاط على جزء الشاشة الذي ترغب في عرضه للشخص الذي تتواصل معه.

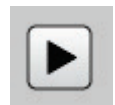

(3) بعد ذلك، قم بتمكين عرض هذه المنطقة بالنقر فوق الزر

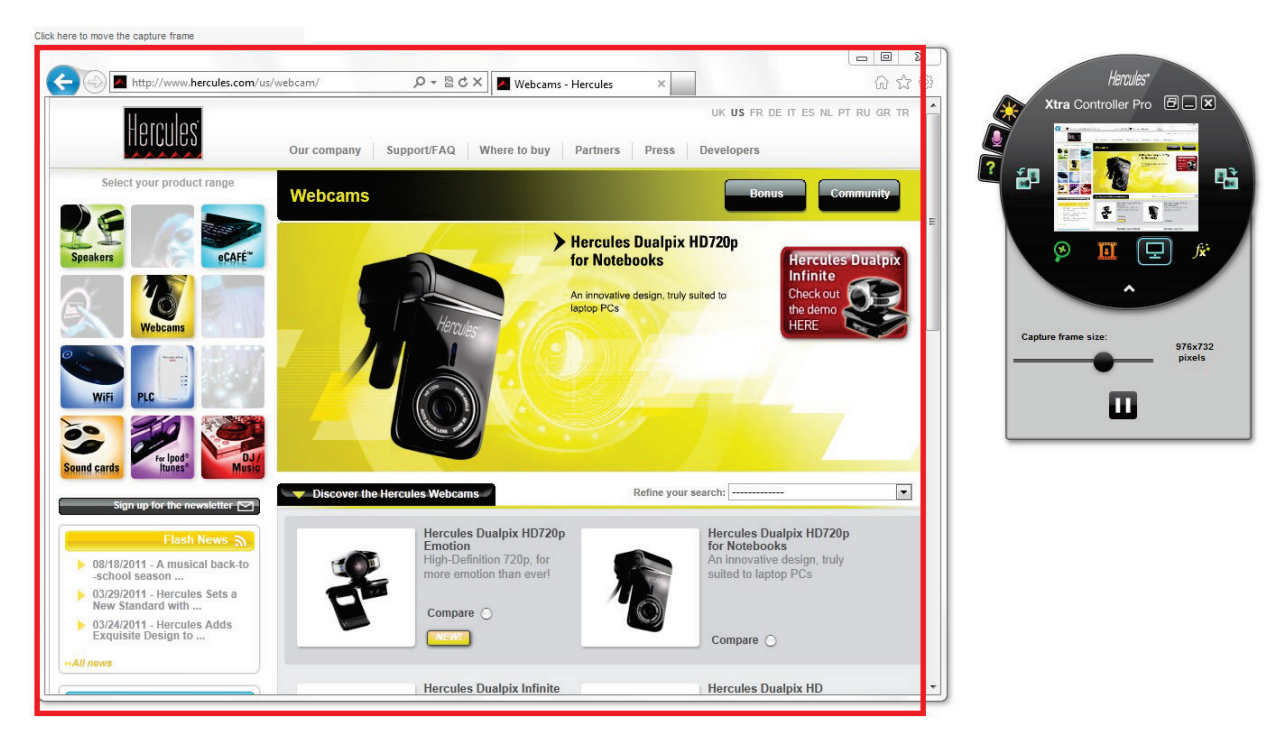

**ملاحظة:** يمكنك تغيير حجم إطار الالتقاط عن طريق تحريك شريط التمرير "حجم إطار الالتقاط"، أو النقر فوق أحد حدود الإطار أو باستخدام عجلة الماوس.

## 

الرجوع إلى العرض العادي، انقر فوق الزر

اذا كانت بطاقة الرسومات تستخدم تسريع الجهاز، فمن المحتمل ألا تتمكن من عرض بعض مقاطع الفيديو في نافذة العرض. إذا كان الأمر كذلك، فالرجاء الرجوع إلى دليل المستخدم الخاص بالشركة المصنعة لبطاقة الرسومات الخاصة بك لمعرفة كيفية تعطيل تسريع الجهاز.

<sub>5</sub> وظيفة تأثيرات الفيديو

## ∫**x**⁺

تسمح لك هذه الوظيفة بتطبيق الكثير من التأثيرات على الفيديو. لتحديد تأثير، قم بتمييزه في القائمة المعروضة.

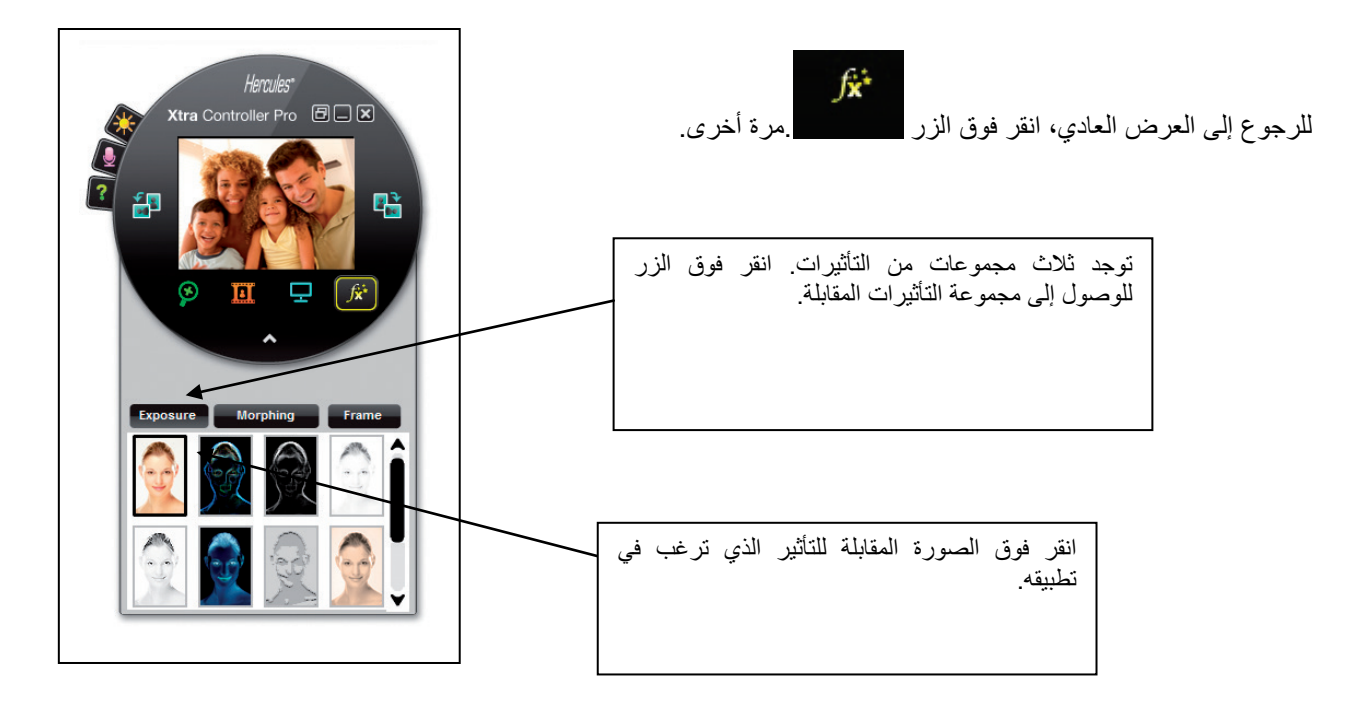